### TABLAS DINÁMICAS

Las Tablas dinámicas son muy poderosas para reducir la información de modo recíproco y por distintos criterios. Moveremos al máximo su potencial y conoceremos la mejor manera de presentar y comprender la información. Cuando trabajamos con bases de datos, generalmente debemos realizar diferentes análisis sobre su contenido. Necesitamos resumir y ordenar la información según distintos objetivos.

Las **tablas** permiten automatizar operaciones para trabajar con la información y están formadas por columnas denominadas **campos** y por **filas** que reciben el nombre de **registros.** 

Excel nos facilita realizar tareas de manera **automática**, garantizando ahorro en el tiempo de trabajo. Por ejemplo, podemos ordenar y filtrar los datos de manera **dinámica**.

Una tabla dinámica crea los reportes sin aplicar fórmulas, con la facilidad de realizar el reporte de acuerdo a tus necesidades. (Ortiz M. 2011)

#### **CREAR UNA TABLA**

Veamos el procedimiento para crear una tabla. Es posible hacerlo de dos maneras: podemos insertar una tabla vacía y luego completar los campos, o generarla a partir de los datos que ya tenemos ingresados en la hoja de cálculo. En ambos casos, debemos ir a la ficha **Insertar** y, en el grupo **Tablas**, pulsar el botón **Tabla Dinámica.** Otra opción en vez de dar clic en el Botón Insertar es utilizar las teclas CTRL+Q.

| 1 |
|---|
|   |

Por ejemplo, partimos de una tabla de los años **2007 a 2011 con los Beneficios mensuales y los gastos de Compras, Impuestos e I+D.** 

| Año  | Mes        | Compras | I+D | Impuestos | Beneficios |  |  |
|------|------------|---------|-----|-----------|------------|--|--|
| 2007 | Enero      | 345     | 45  | 567       | 1345       |  |  |
| 2007 | Febrero    | 875     | 65  | 432       | 19372      |  |  |
| 2007 | Marzo      | 123     | 34  | 546       | 983        |  |  |
| 2007 | Abril      | 535     | 12  | 876       | 3456       |  |  |
| 2007 | Мауо       | 567     | 34  | 345       | 1345       |  |  |
| 2007 | Junio      | 765     | 56  | 654       | 29834      |  |  |
| 2007 | Julio      | 987     | 31  | 765       | 3468       |  |  |
| 2008 | Agosto     | 1245    | 87  | 876       | 123        |  |  |
| 2008 | Septiembre | 345     | 98  | 567       | 765        |  |  |
| 2008 | Octubre    | 232     | 65  | 146       | 987        |  |  |
| 2008 | Noviembre  | 9995    | 44  | 267       | 345        |  |  |
| 2008 | Diciembre  | 23425   | 12  | 87        | 743        |  |  |
| 2008 | Enero      | 9765    | 1   | 235       | 1984       |  |  |
| 2008 | Febrero    | 3245    | 32  | 231       | 2345       |  |  |
| 2008 | Marzo      | 858     | 56  | 774       | 1543       |  |  |
| 2009 | Abril      | 9863    | 67  | 652       | 983        |  |  |

| 2009 | Мауо       | 765   | 32 | 982  | 324   |  |  |
|------|------------|-------|----|------|-------|--|--|
| 2009 | Junio      | 8754  | 14 | 326  | 324   |  |  |
| 2009 | Julio      | 8424  | 67 | 456  | 706   |  |  |
| 2009 | Agosto     | 2424  | 98 | 987  | 3245  |  |  |
| 2010 | Septiembre | 42426 | 12 | 123  | 858   |  |  |
| 2010 | Octubre    |       | 32 | 1875 | 3246  |  |  |
| 2010 | Noviembre  | 7857  | 43 | 543  | 543   |  |  |
| 2010 | Diciembre  | 93853 | 34 | 654  | 26543 |  |  |
| 2010 | Enero      | 35536 | 54 | 765  | 17654 |  |  |
| 2010 | Febrero    | 9970  | 67 | 987  | 2876  |  |  |
| 2011 | Marzo      | 431   | 98 | 43   | 8764  |  |  |
| 2011 | Abril      | 6543  | 76 | 123  | 982   |  |  |
| 2011 | Мауо       | 5678  | 54 | 541  | 326   |  |  |
| 2011 | Junio      | 789   | 46 | 654  | 124   |  |  |
| 2011 | Julio      | 657   | 87 | 234  | 9787  |  |  |
| 2011 | Agosto     | 8965  | 12 | 123  | 542   |  |  |
| 2011 | Septiembre | 5468  | 43 | 982  | 123   |  |  |
| 2011 | Octubre    | 765   | 43 | 907  | 541   |  |  |
| 2011 | Noviembre  | 348   | 32 | 675  | 654   |  |  |

Hacemos clic en cualquier celda de la tabla de datos y accedemos a **Insertar + Tabla dinámica**. En el cuadro de diálogo correspondiente observaremos que Excel ha seleccionado todo el rango de la tabla en el apartado Tabla o rango. Podemos poner la tabla dinámica en nuestra hoja de cálculo o en otra nueva. En nuestro ejemplo, la dejaremos en nuestra propia hoja a partir de la celda I5.

Cuando pulsemos Aceptar, se abrirá un panel en la parte derecha de la pantalla y un recuadro donde irá la Tabla dinámica.

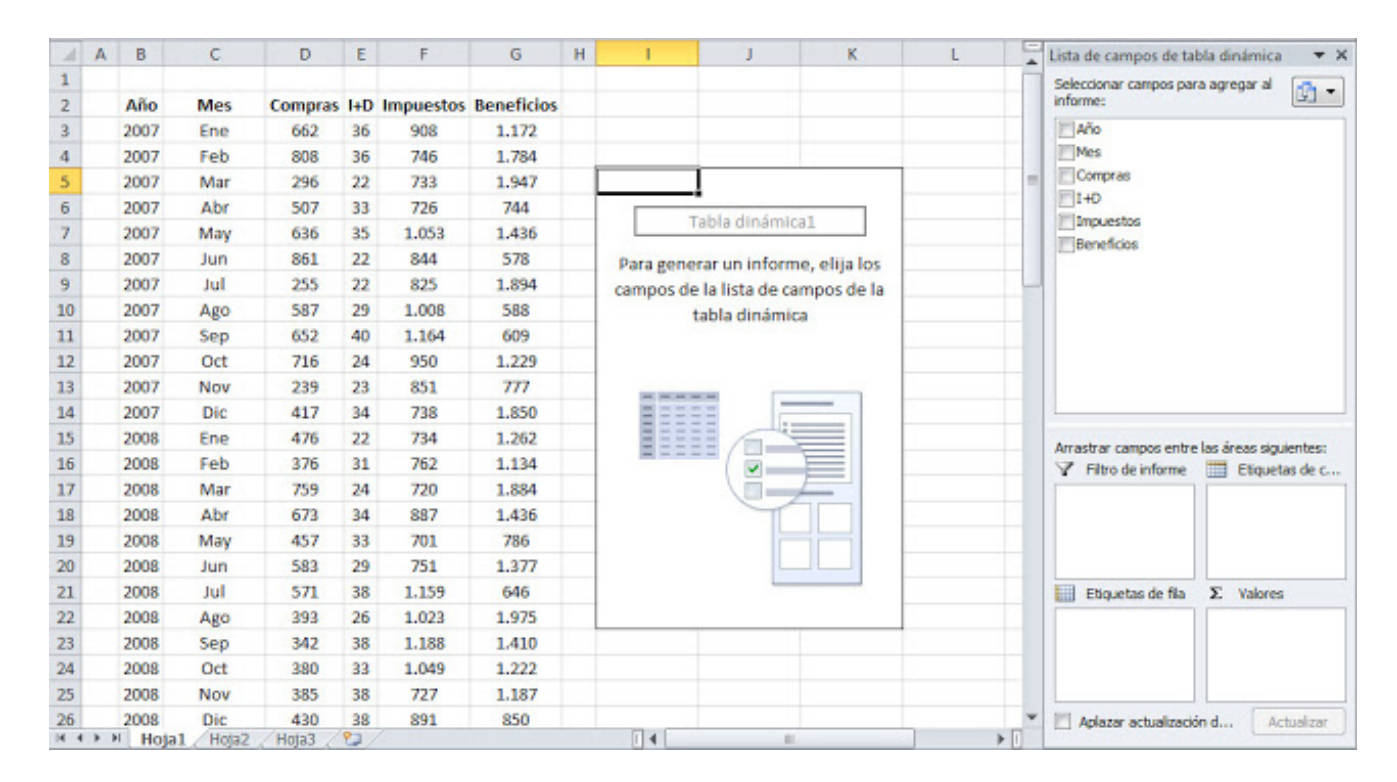

De acuerdo con el esquema que hemos creado a mano para saber dónde deben ir las cosas, bastará arrastrar cada campo al lugar que le corresponda. Así, Año lo arrastraremos al apartado Etiquetas de fila; Compras, I+D, Impuestos y Beneficios los arrastraremos al apartado  $\Sigma$  Valores.

El orden en que los pongamos en dicho apartado será el mismo que muestre la Tabla dinámica. En el apartado Etiquetas de columna se mostrará automáticamente  $\Sigma$  Valores. Si nos interesan únicamente los años pares, abrimos la lista Etiquetas de fila y desmarcamos los años impares:

| A B  | С           | D       | Е   | F         | G          | н                   | J               | К           | L                 |                                        |                                        |                  |            |
|------|-------------|---------|-----|-----------|------------|---------------------|-----------------|-------------|-------------------|----------------------------------------|----------------------------------------|------------------|------------|
|      |             |         |     |           |            |                     |                 |             |                   |                                        | Campos de tabla diná                   | imica            | - ×        |
| Año  | Mes         | Compras | I+D | Impuestos | Beneficios |                     |                 |             |                   |                                        |                                        |                  |            |
| 2007 | Enero       | 345     | 45  | 567       | 1345       |                     | Valores         |             |                   |                                        | Seleccionar campos para agregar al in  | forme:           | -\$P - *   |
| 2007 | Febrero     | 875     | 65  | 432       | 19372      | Etiquetas de fila 🗾 | Suma de Compras | Suma de I+D | Suma de Impuestos | Suma de                                | Año                                    |                  | T          |
| 2007 | Marzo       | 123     | 34  | 546       | 983        | 2008                | 49110           | 395         | 3183              |                                        | Mes                                    |                  | T          |
| 2007 | Abril       | 535     | 12  | 876       | 3456       | 2010                | 190521          | 242         | 4947              |                                        | Compras                                |                  |            |
| 2007 | Mayo        | 567     | 34  | 345       | 1345       | Total general       | 239631          | 637         | 8130              |                                        | ✓ I+D ✓ Impuestos                      |                  |            |
| 2007 | Junio       | 765     | 56  | 654       | 29834      |                     |                 |             |                   |                                        | ✓ Beneficios                           |                  |            |
| 2007 | Julio       | 987     | 31  | 765       | 3468       |                     |                 |             |                   |                                        |                                        |                  |            |
| 2008 | Agosto      | 1245    | 87  | 876       | 123        |                     |                 |             |                   |                                        |                                        |                  |            |
| 2008 | Septiembre  | 345     | 98  | 567       | 765        |                     |                 |             |                   |                                        |                                        |                  |            |
| 2008 | Octubre     | 232     | 65  | 146       | 987        |                     |                 |             |                   |                                        | Arrastrar campos entre las áreas sigui | entes:           |            |
| 2008 | 8 Noviembre | 9995    | 44  | 267       | 345        |                     |                 |             |                   |                                        | T SU TROS                              |                  |            |
| 2008 | Diciembre   | 23425   | 12  | 87        | 743        |                     |                 |             |                   |                                        | T FILTROS                              | III COLUMINAS    |            |
| 2008 | Enero       | 9765    | 1   | 235       | 1984       |                     |                 |             |                   |                                        |                                        | $\Sigma$ Valores | -          |
| 2008 | Febrero     | 3245    | 32  | 231       | 2345       |                     |                 |             |                   |                                        |                                        |                  |            |
| 2008 | Marzo       | 858     | 56  | 774       | 1543       |                     |                 |             |                   |                                        | -                                      |                  |            |
| 2009 | Abril       | 9863    | 6/  | 652       | 983        |                     |                 |             |                   |                                        | ≡ FILAS                                | ≥ VALORES        |            |
| 2009 | мауо        | /65     | 32  | 982       | 324        |                     |                 |             |                   |                                        | Año 🔻                                  | Suma de Compras  | <b>-</b>   |
| 2009 | Junio       | 8/54    | 14  | 326       | 324        |                     |                 |             |                   |                                        |                                        | Suma de I+D      | <b>•</b> • |
| 2005 | Areste      | 8424    | 6/  | 456       | 706        |                     |                 |             |                   | —————————————————————————————————————— |                                        |                  |            |
| 2005 | P7.1        | (+)     | 30  | 987       | 5245       | :                   | 4               |             |                   | •                                      | Aplazar actualización del diseño       |                  | ACTUALIZAR |

En las tablas dinámicas podemos agregar campos de filtro, para que se muestren solo los resultados para los registros que cumplen un determinado criterio.

#### **Resultados:**

|                      | Valores            |                |                      |                       |                |
|----------------------|--------------------|----------------|----------------------|-----------------------|----------------|
| Etiquetas<br>de fila | Suma de<br>Compras | Suma de<br>I+D | Suma de<br>Impuestos | Suma de<br>Beneficios | Suma de<br>Año |
| 2008                 | 49110              | 395            | 3183                 | 8835                  | 16064          |
| 2010                 | 190521             | 242            | 4947                 | 51720                 | 12060          |
| Total<br>general     | 239631             | 637            | 8130                 | 60555                 | 28124          |

Las filas muestran las sumas de los diferentes conceptos acumulando las cantidades de todos los meses de los años pares. (Mozo J. 2013)

El **encabezado de la tabla** tendrá un color más oscuro que el resto de las filas. Además, en cada una de las celdas que lo componen se insertarán flechas. Si hacemos clic en alguna de ellas, veremos que se despliega un menú con varias opciones.

REVISAR

Podemos filtrar los datos, ordenar alfabéticamente los campos de textos y, en el caso de los campos numéricos, ubicarlos de mayor a menor o viceversa.

#### CÓMO ESCOGER EL TIPO DE FUENTE DE DATOS.

Una vez realizada la Tabla dinámica, se podrán aplicar los diversos tipos de fuente a los datos de la misma, con la finalidad de cambiar su aspecto, dándole una mejor presentación con apoyo de la herramientas de formateo de datos.

#### **COMO ESPECIFICAR LA FUENTE DE DATOS**

Para especificar la fuente de datos se selecciona anteriormente la tabla Dinámica que se va a analizar, y específicamente se seleccionaron los Beneficios por Año y mes, como se muestra en la siguiente imagen:

| x∎                                          |               | <b>5</b> - @-                      | Ŧ                   |                     | ejercicio de                                  | e tablas dinámicas9                | 7 [Modo de co   | ompatibilidad] - Excel                                                               | d] - Excel HERRAMIENTAS DE TABLA DINÁMICA |                           |                                                  |          |                                              |                                 |                                             |                           | ? 📧                                            | – a ×        |
|---------------------------------------------|---------------|------------------------------------|---------------------|---------------------|-----------------------------------------------|------------------------------------|-----------------|--------------------------------------------------------------------------------------|-------------------------------------------|---------------------------|--------------------------------------------------|----------|----------------------------------------------|---------------------------------|---------------------------------------------|---------------------------|------------------------------------------------|--------------|
| ARC                                         | HIVO          | INICIO                             | INSERTAR            | DISE                | ÑO DE PÁGINA                                  | FÓRMULAS                           | DATOS R         | REVISAR VISTA                                                                        | COMPLEM                                   | <b>INTOS</b>              | ANALIZAR                                         | DI       | SEÑO                                         |                                 |                                             |                           | Inic                                           | iar sesión 🔍 |
| Ta<br>dinár                                 | bla<br>nica • | Campo activo<br>Año<br>I Configura | »:<br>ación de camp | Exp<br>pro<br>Campo | plorar en Rastrea<br>ofundidad co<br>o activo | ↑ +∃<br>ar agrupando -∃<br>datos * | → Ir<br>Agrupar | nsertar Segmentación o<br>nsertar escala de tiemp<br>Conexiones de filtro<br>Filtrar | le datos<br>o                             | Actualizar                | Cambiar origen<br>de datos <del>v</del><br>Datos | Acciones | 民 Campos, e<br>「 大 Herramier<br>民 Relaciones | elemer<br>ntas OL<br>s<br>Cálcu | tos y conjuntos <del>*</del><br>AP *<br>Ios | Gráfico<br>dinámico<br>He | Tablas dinámicas<br>recomendadas<br>rramientas | lostrar      |
| $13  \cdot  :  \times  \checkmark  f_x$ Año |               |                                    |                     |                     |                                               |                                    |                 |                                                                                      |                                           |                           |                                                  |          |                                              |                                 |                                             |                           |                                                |              |
|                                             | в             | с                                  | D                   | E                   | F                                             | G                                  | н               | J                                                                                    | К                                         | L                         | М                                                |          | N                                            | C 🔺                             |                                             |                           |                                                |              |
| 3                                           | 200           | 7 Enero                            | 345                 | 45                  | 567                                           | 1345                               |                 | Año 💌                                                                                | Mes                                       | <ul> <li>Total</li> </ul> |                                                  |          |                                              |                                 | Campos o                                    | de tabla                  | a dinámica                                     | - ×          |
| 4                                           | 200           | 7 Febrero                          | 875                 | 65                  | 432                                           | 19372                              |                 | ⊜ 2007                                                                               | Enero                                     | 1345                      | 5                                                |          |                                              |                                 | Seleccionar cam                             | 005 0050 005              | ogar al informo                                | 8 v          |
| 5                                           | 200           | 7 Marzo                            | 123                 | 34                  | 546                                           | 983                                |                 | -                                                                                    | Febrero                                   | 19372                     |                                                  |          |                                              |                                 | Seleccional cam                             | pos para agr              | egai ai illioittie.                            | 34           |
| 6                                           | 200           | 7 Abril                            | 535                 | 12                  | 876                                           | 3456                               |                 |                                                                                      | Marzo                                     | 983                       |                                                  |          |                                              |                                 | ✓ Año                                       |                           |                                                | <b></b>      |
| -                                           | 200           | Mayo                               | 567                 | 2/                  | 245                                           | 12/15                              |                 | -                                                                                    | Abail                                     | 2450                      |                                                  |          |                                              |                                 | ✓ Mes                                       |                           |                                                |              |
| -                                           | 200           | / Iviay0                           | 707                 | 54                  | 545                                           | 20024                              |                 | -                                                                                    | ADTI                                      | 5450                      |                                                  |          |                                              |                                 | Compras                                     |                           |                                                |              |
| 8                                           | 200           | Junio                              | /65                 | 56                  | 654                                           | 29834                              |                 | _                                                                                    | Mayo                                      | 1345                      | 5                                                |          |                                              |                                 | I+D                                         |                           |                                                |              |
| 9                                           | 200           | 7 Julio                            | 987                 | 31                  | 765                                           | 3468                               |                 |                                                                                      | Junio                                     | 29834                     | ł                                                |          |                                              | _                               | Impuestos                                   |                           |                                                | *            |
| 10                                          | 200           | B Agosto                           | 1245                | 87                  | 876                                           | 123                                |                 |                                                                                      | Julio                                     | 3468                      | 3                                                |          |                                              |                                 | IV Beneticios                               |                           |                                                |              |
| 11                                          | 200           | 8 Septiembre                       | 345                 | 98                  | 567                                           | 765                                |                 | Total 2007                                                                           |                                           | 59803                     | 3                                                |          |                                              |                                 | Arrastrar campo                             | c entre las ár            | eac ciquientes                                 |              |
| 12                                          | 200           | B Octubre                          | 232                 | 65                  | 146                                           | 987                                |                 | © 2008                                                                               | Enero                                     | 1984                      |                                                  |          |                                              |                                 | randorar campo                              | o critic los or           | cus signerices                                 |              |
| 13                                          | 200           | 8 Noviembre                        | 9995                | 44                  | 267                                           | 345                                |                 | _                                                                                    | Febrero                                   | 2345                      |                                                  |          |                                              |                                 | ▼ FILTROS                                   |                           | III COLUMNAS                                   |              |
| 14                                          | 200           | BDiciembre                         | 23425               | 12                  | 8/                                            | /43                                |                 | -                                                                                    | Marzo                                     | 1543                      |                                                  |          |                                              |                                 |                                             |                           |                                                |              |
| 15                                          | 200           | s Enero                            | 9765                | 1                   | 235                                           | 1984                               |                 | -                                                                                    | Agosto                                    | 123                       |                                                  |          |                                              | - 1                             |                                             |                           |                                                |              |
| 17                                          | 200           | R Marzo                            | 5245                | 52                  | 231                                           | 2545                               |                 | -                                                                                    | Octubro                                   | 007                       | 7                                                |          |                                              | -                               |                                             |                           |                                                |              |
| 18                                          | 200           | Abril                              | 9863                | 67                  | 652                                           | 983                                |                 | -                                                                                    | Noviembre                                 | 345                       |                                                  |          |                                              |                                 |                                             |                           |                                                |              |
| 19                                          | 200           | Mayo                               | 765                 | 32                  | 982                                           | 324                                |                 | -                                                                                    | Diciembre                                 | 749                       |                                                  |          |                                              |                                 | = =                                         |                           | E MALORES                                      |              |
| 20                                          | 200           | Junio                              | 8754                | 14                  | 326                                           | 324                                |                 | Total 2008                                                                           | brerembre                                 | 8835                      |                                                  |          |                                              |                                 | = FILAS                                     |                           | Z VALORES                                      |              |
| 21                                          | 200           | oilul e                            | 8424                | 67                  | 456                                           | 706                                |                 | © 2009                                                                               | Abril                                     | 983                       | 5                                                |          |                                              |                                 | Año                                         | •                         | Suma de Benefic                                | ios 🔻        |
| 22                                          | 200           | Agosto                             | 2424                | 98                  | 987                                           | 3245                               |                 |                                                                                      | Mayo                                      | 324                       | L .                                              |          |                                              |                                 | Mes                                         | •                         |                                                |              |
| 23                                          | 201           | )<br>Septiembre                    | 42426               | 12                  | 123                                           | 858                                |                 |                                                                                      | Junio                                     | 324                       | L .                                              |          |                                              |                                 |                                             |                           |                                                |              |
| 24                                          | 201           | 0 Octubre                          | 879                 | 32                  | 1875                                          | 3246                               |                 |                                                                                      | Julio                                     | 706                       | 5                                                |          |                                              |                                 |                                             |                           |                                                |              |
| 25                                          | 201           | Noviembre                          | 7057                | 49                  | E 4 9                                         | E / 2                              |                 |                                                                                      | Arosto                                    | 2245                      | d                                                |          |                                              |                                 | Aplazar actu                                | alización del             | diseño                                         | CTUALIZAR    |
| 4                                           | Þ             | P7.1                               | +                   |                     |                                               |                                    |                 | 1                                                                                    |                                           |                           |                                                  |          |                                              | Þ                               |                                             | unacion del               | albeno P                                       | CT UMLILMIN  |

**Referencias:** 

Mozo, Javier, 2013, Excel práctico para todos, http://javiermozo-excel-explicado.blogspot.mx/2013/06/comose-crea-una-tabla-dinamica.html Ortiz, M. Publicado el 31 de mayo del 2011, Tablas dinámicas http://exceltotal.com/que-es-una-tabladinamica/

Elaborado por Rodríguez Garza, Ma. de la Luz, 2014, Informática II, Unidad III, Tablas Dinámicas Catedrático de la Facultad de Mercadotecnia de la Universidad Autónoma de Coahuila